## Create and Manage Networks in SyncRoom

Last Modified on 04/19/2025 5:27 am EDT

In SyncRoom, networks help you organize and manage your Exalate nodes and connections efficiently. You can find all existing networks under the **Networks** tab.

| arius ><br>Ido > | My networks                                                                                           |                                                                                                    | + Add netwo                                                                                              |
|------------------|----------------------------------------------------------------------------------------------------|----------------------------------------------------------------------------------------------------|----------------------------------------------------------------------------------------------------|
|                  | Orlando III o<br>Purpose<br>Lorem ipsum dolor sit amet. Lorem ipsum<br>dolor sit amet dolor sit amet. | Acquarius III 6<br>Purpose Lorem ipsum dolor sit amet. Lorem ipsum dolor sit amet. lorem ipsum dolor sit amet. | Cassiopeia III 2<br>Purpose<br>Lorem ipsum dolor sit amet. Lorem ipsum<br>dolor sit amet dolor sit amet. |
|                  | View network                                                                                          | View network                                                                                                   | View network                                                                                             |

## Adding a New Network

To create a new network:

- 1. Navigate to the **Networks** tab.
- 2. Click Add Network.
- 3. Enter a Network Name and a brief Purpose description.
- 4. Click **Add Network** to confirm.

Once created, you can access the network page to start managing nodes.

## Managing a Network

|              | Networks / Bootes                                                                                                    |                |  |
|--------------|----------------------------------------------------------------------------------------------------|----------------|--|
| Acquarius    | Network Orlando<br>Lorem ipsum dolor sit amet. Lorem ipsum dolor sit amet. Lorem ipsum dolor sit amet dolor sit amet. |                |  |
| Cassiopeia > | G Connections III Nodes                                                                                               |                |  |
|              | Connections in Orlando + Import connections                                                                           | Network visual |  |
|              | Q Search ÷ Sort by                                                                                                    | now            |  |
|              | now ← ◆ PMs_to_DevTeam                                                                                                | PMs Team       |  |
|              | Synced Pairs 102                                                                                                    |                |  |
|              |                                                                                                    | Dev Team       |  |
|              | Last Sync 17 minutes ago (SUP-123 ↔ DEV-345)<br>Synced Pairs 358                                                      | Cloud Ops      |  |

On the **Network** page, you'll find:

- The Network Name and Purpose.
- A visual overview of all connected nodes.
- A list of the connections in the network.
- Profist of node requests, showing pending nodes that need approval.
- About Us 
   A possibility to import more connections or nodes to your network. Release History

Glossary 2 API Reference 2 Security 2 Pricing and Licensing 2 Resources Subscribe for a weekly Exalate hack 2 Academy 2 Blog 2 YouTube Channel 2 Ebooks 2 Still need help? Join our Community 2 Visit our Service Desk 2 Find a Partner 2